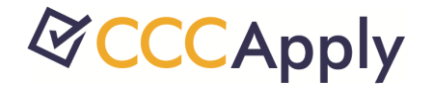

# BOG Fee Waiver Implementation 2015 CCCApply Workshop

## Welcome

## **BOG Fee Waiver Project**

Kris Backus IT Director Los Rios Community College District

Patty Donohue Project Manager, CCCApply CCC Technology Center

## 2015-2016 BOG Release

# The 2015-2016 BOG Fee Waiver Application is now Available!!

New Changes

- New Income Method B Table
- New Per-person Income Threshold
- T and U Visa Types eligible for AB540
- Minor text changes: "same sex marriage"

New 2015-2016 Data Dictionary

Getting Started: BOG Project

### **BOG Project - Easy Implementation**

To implement the BOG Fee Waiver application you must be *LIVE* on the Standard Application first

What's done already?

- ✓ Shibboleth install is complete
- ✓ Same URLs to the staff tools (Administrator & Report Center)
- ✓ Portal branding image is already in place
- $\checkmark~$  Download Client is installed and includes BOG
- $\checkmark~$  Same Format as the Standard application

#### What doesn't need to be done:

- No Supplemental Questions to set up
- No extra server restarts for branding
- No new learning curve for setting up Rules
- Same URL access to the Report Center & Administrator

## Downloads

### Setting Up BOG Download File

Setting up the BOG download files uses the same process as the Standard Application setup.

Two XML templates are provided:

- BOG Format XML (defines the data fields you want to download)
- BOG Job XML
  - Defines how often you want to run your download job
  - Point the job file to QA or Production server attribute

Visit the online "<u>BOG Implementation Docs Home</u>" for step by step instructions on setting up downloads

## BOG Data Fields

### **BOG Data Fields**

Setting up the BOG download files is same as Standard App

Two XML templates:

- BOG Format XML
- BOG Job XML
  - Point to QA or Production URL attribute
  - Unicon restarts server to move keystore
  - Unicon adds College to College Table

## BOG Data Fields

### **BOG Data Fields**

marital\_status — character (1) reg\_dom\_partner — character (1) born\_before\_23\_year — character (1) married\_or\_rdp — character (1) us\_veteran — character (1) dependents — character (1) parents\_deceased — character (1) emancipated\_minor — character (1) legal\_guardianship — character (1) homeless\_youth\_school — character (1) homeless\_youth\_hud — character (1) homeless\_youth\_other — character (1) dependent\_on\_parent\_taxes — character (1) living\_with\_parents — character (1) dependency\_status — character (1) cert\_veteran\_affairs — character (1) cert\_national\_guard — character (1) elig\_medal\_honor — character (1) elig\_sept\_11 — character (1) elig\_police\_fire — character (1) tanf\_calworks — character (1) ssi\_ssp — character (1) general\_assistance — character (1)

parents\_assistance — character (1) dep\_number\_household — integer ind\_number\_household — integer dep\_gross\_income — integer ind\_gross\_income — integer dep\_other\_income — integer ind\_other\_income — integer dep\_total\_income — integer ind\_total\_income — integer eliq\_method\_a — boolean elig\_method\_b — boolean elig\_bogfw — character (1) confirmation\_parent\_guardian — boolean parent\_guardian\_name — character varying (6o) ack\_fin\_aid — boolean DEFAULT false confirmation\_applicant — boolean DEFAULT false last\_page — character varying (25) ssn\_last4 — character (4) tstmp\_submit — timestamp with time zone -Submission date and time tstmp\_create — timestamp with time zone tstmp\_update — timestamp with time zone tstmp\_download — timestamp with time zone

## Application Demo

### **BOG Application Demo**

Rules Basics

### **BOG Rules**

- Rules *are* available for the BOG application
- Set up rules in the Administrator
- Same functionality as Standard application

### **Type of Rules**

- Email Rules
- Error Message Rules

## **BOG Rules**

### **Rule Types**

### **Email Rules**

- 1. Create the email messages *first*
- 2. Create the rule XML code
- 3. Reference the message ID in the rule code

### **Error Rules**

- 1. Ensure error rule is lawful (Confirm with Legal)
- 2. Error messages language must be clear
- 3. Simple and complex rule codes
- 4. Error rules don't trigger until after submission\*

\*Change request pending to have error rule trigger when page is completed, saving student time

Rules Basics

### **Setting Up Rules in the Administrator**

- You Need A User Account\*
  - Authorized by college or district MIS code
  - "Add Users" can add new users contact your IT
- Getting There: The Administrator Set-Up
  - IT provides URL (QA Test & Production Sites)
  - Log in with User account
  - Select BOG from "Application" drop down
  - Select college from the "College" drop down
  - Rules tab appears
  - Create Messages first for email rules\*

Rules Email Messages

### **Rule Messages**

- HTML friendly WYSWYG
- Use college logos and hyperlinks
- Store copies of messages for future use

## Messages Manage

BOGAOK BOGBOK BOGNotElig Create Rules

### **Adding & Editing Rules**

### **Error Rules**

- Use Rules Reference Language
- Grab code template for common rules
- Reference Message in rule action
- Set Active vs. Inactive
- Rule Preview check validation

### **Error Rules**

- Use Rules Reference Language
- Grab code template for common rules
- Enter error message clearly
- Rule Preview check validation

Rule Reference Language

#### Rule Language Reference

#### **Examples:**

```
1. Send an email to all new applicants:
    if (1 == 1)
    {
        mail("Applicant", "from@mycollege.edu", "Welcome to My College")
    }
```

#### 2. Send an email to applicants with an F1 visa:

```
if (visa_type -- "F1")
{
mail("F1 Visa", "from_email@mycollege.edu", "F1 Visa Information")
}
```

#### 3. Send an email for the Title IX survey:

```
if (athletic_intercollegiate == true or athletic_intramural == true)
{
    mail("Title IX", "from_email@mycollege.edu", "Title IX Survey")
}
```

## Rule Conditions

| Conditions:                           |                                                                                                    |
|---------------------------------------|----------------------------------------------------------------------------------------------------|
| value == value                        | value contains value                                                                                                    |
| Case sensitive r                      | Case sensitive match. Is true if the second value appears anywhere v                                                                                                    |
| value != value<br>Case sensitive r    | value in (value1, value2,)<br>Case sensitive match. Is true if the first value is equal to any of the linumber of values may be listed between the parentheses.                                                    |
| value < value<br>Is true if the fire  | value matches value Case sensitive match. Is true if the entire first value adheres to the p second value. A pattern may include certain wildcard characters: * Matches are number of any characters               |
| value > value<br>Is true if the fire  | <ul> <li>* - Matches any number of any characters.</li> <li>? - Matches any single character.</li> <li>[abc] - Matches one of any of the characters specified (in this example ither "a", "b", or "c").</li> </ul> |
| value <= value<br>Is true if the fire | value equalsCI value<br>value startsWithCI value<br>value endWithCI value<br>value containsCI value<br>value inCI (value1, value2,)<br>value matchesCI value                                                       |
|                                       | Case insensitive versions of the corresponding conditions.                                                                                                    |

## Rule Actions

#### Actions:

mail(" message-id", " from@example.com", " Subject line")

Sends an email to the student. Email messages are referred to by their message ID. You can create new messages using the <u>Message Manager</u>.

staffMail("to@example.com", "message-id", "from@example.com", "Subject line")

Sends an email to a staff member at the given address.

error("Error text to be displayed")

Displays an error message to the student within the application.

Los Rios: BOG Rule Examples

### **BOG Rule Examples**

- Error message if no Student ID (college\_id) entered, or if they put a "W" as the first letter.
- 2. Send e-mail if they are *eligible for a BOG A*.
- 3. Send e-mail if they are *eligible for BOG B or both BOGs*.
- 4. Send e-mail if they are not eligible.

Rules Reset Downloads Users

#### **Rules for American River College**

Note: The first step when creating email rules is to create the message (the body of the email). You can then reference the message ID when creating the rule. Click the Manage Messages link to create a new message.

|      | Order      | Rule Name                         | Status | Last Updated |
|------|------------|-----------------------------------|--------|--------------|
|      | 1          | NoBlankOrWStudentID               | Active | 03/03/2015   |
|      | 2          | ARC BOG A Eligible                | Active | 03/03/2015   |
|      | 3          | ARC BOG B Eligible                | Active | 03/03/2015   |
|      | 4          | ARC BOG Not Eligible              | Active | 03/03/2015   |
| Edit | Delete Add | New Rule Manage Messages   Return |        |              |

### Los Rios:

Error Rule for No Student ID

#### Edit Rule for: American River College

| Rule Name:       | NoBlankOrWStudentID                                                                                                    |  |  |
|------------------|----------------------------------------------------------------------------------------------------|--|--|
| Rule Status:     | Active V                                                                                                    |  |  |
| Executes Before: | 2: ARC BOG A Eligible V                                                                                                    |  |  |
| Rule Definition: | <pre>1 if ((college_id == null ) or (college_id == "" ) or (college_<br/>id == " " ) or (college_id startsWith "W") or (college_id sta<br/>rtsWith "w" ))<br/>2 {<br/>3 error("Please provide a student ID without the W.")<br/>4 }</pre> |  |  |

Display an error if applicant does not enter anything in the student ID (college\_id) field, or if they put a "W" as the first letter.

## Los Rios:

Eligibility Method A Email Rule

#### Edit Rule for: American River College

| Rule Name:       | ARC BOG A Eligible                                                                                                    |  |  |
|------------------|----------------------------------------------------------------------------------------------------|--|--|
| Rule Status:     | Active 🗸                                                                                                    |  |  |
| Executes Before: | 3: ARC BOG B Eligible V                                                                                                    |  |  |
| Rule Definition: | <pre>1 if (elig_bogfw == "A") 2 { 3 mail("BOGAOK", "finaidgroup@arc.losrios.edu", "BOG Fee Wai ver Application Confirmation") 4 }</pre> |  |  |

### Send an e-mail if they are eligible for a BOG A

## Los Rios:

Eligibility Method B Email Rule

#### Edit Rule for: American River College

| Rule Name:       | ARC BOG A Eligible                                                                                                    |  |  |
|------------------|----------------------------------------------------------------------------------------------------|--|--|
| Rule Status:     | Active 🗸                                                                                                    |  |  |
| Executes Before: | 3: ARC BOG B Eligible 🗸                                                                                                    |  |  |
| Rule Definition: | <pre>1 if (elig_bogfw == "A") 2 { 3 mail("BOGAOK", "finaidgroup@arc.losrios.edu", "BOG Fee Wai ver Application Confirmation") 4 }</pre> |  |  |

Send an e-mail if they are eligible for BOG B or both BOGs.

Los Rios: Ineligibility Email Rule

#### Edit Rule for: American River College

| Rule Name:       | ARC BOG Not Eligible                                                                                                    |
|------------------|----------------------------------------------------------------------------------------------------|
| Rule Status:     | Active V                                                                                                    |
| Executes Before: | (Executes last)                                                                                                    |
| Rule Definition: | <pre>1 if (elig_bogfw == "N") 2 { 3 mail("BOGNotElig", "finaidgroup@arc.losrios.edu", "BOG Fe e Waiver Application Confirmation") 4 }</pre> |
|                  |                                                                                                    |

### Send an e-mail if applicant is not eligible for BOG

BOG Public Reports

### **BOG Reports Overview**

- BOG Application Look-Up Reports
  - Look up individual applications
  - Grab Confirmation number
- BOG Public Reports
  - Eligibility Reports
  - Method A
  - Method B
  - New Applicants

## BOG Public Reports

### **BOG Reports**

Research Area
 Schools Reports
 Schools Views
 Summary Reports
 Summary Views
 XAP Application Lookup

eı A

Public Reports appear in your Library

| Report Center 🔒 Library View, Manage, Create, |                                                                                     |                                         |                                                                    |
|-----------------------------------------------|-------------------------------------------------------------------------------------|-----------------------------------------|--------------------------------------------------------------------|
| Folders                                       | Repository                                                                          |                                         |                                                                    |
| root                                          | Run         Edit         Open         Copy         Cut         Paste         Delete |                                         |                                                                    |
| Organizations     Public                      | 0                                                                                   | Name                                    | Description                                                        |
| Ad Hoc Components                             |                                                                                     | BOG FW Applications                     |                                                                    |
| Application Lookup                            |                                                                                     | BOG Method A Calculation Report         | All fields used in the Logic to calculate Method A status; filtere |
| Applications Reports                          |                                                                                     | BOG Method B Calculation Report         | All fields to calculate Method B status; filtered by BOG Year ar   |
| 🗐 Applications Views                          |                                                                                     | Dependents - BOG Eligibility Report     | Fields calculating Dependent status with Final BOG Eligibility     |
| 🔁 Audit                                       |                                                                                     | Final BOG Eligibility Report            | BOG Status calculation with Method A and B                         |
| BOG Reports                                   |                                                                                     | Independents - BOG Eligibility View Rep | Fields calculating an Independent dependency status with Fina      |
| BOG Views                                     |                                                                                     | New BOG Applicant Report                | Filters include: Submit Date, CCCID, Conf Number, Last Name        |
|                                               |                                                                                     |                                         |                                                                    |

Resetting BOG Downloads

### **Resetting BOG Apps for** *Re-Download*

In the event that a previously downloaded application must be downloaded again (server error, etc.), the following process should be followed to reset the <status> field:

#### 1. Report Center

Log in to the Report Center and run a BOG New Applicants report to locate the Confirmation number of the application(s) to be reset. Copy the confirmation number(s) and open the Administrator.

#### 2. Administrator

Log into the Administrator and click on the "Reset Downloads" tab

- 1. Paste the confirmation number into the reset field
- 2. Click "Find Application(s)"
- 3. Put a checkmark next to the application to download
- 4. The application is reset for download. The "status" field resets the status from "D" to "I"

D = Downloaded I = Incomplete (Not Downloaded)

## BOG Confirmation Page with CCCID

### **BOG Confirmation Page**

### Shows BOG confirmation number & CCCID

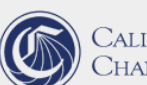

California Community Colleges Chancellor's Office

#### BOG Fee Waiver Application Confirmation

Your Allan Hancock College BOG Fee Waiver application for Summer 2014 through Spring 2015 has been submitted.

| Applicant Name:      | Patricia Anne Donohue |
|----------------------|-----------------------|
| Applicant CCID:      | AAA0071               |
| Confirmation Number: | BOG-10485             |
| Home Telephone:      | 530-228-2446          |
| Email Address:       | pdonohue@cvc.edu      |
| Date Submitted:      | 02/12/2015 1:15:48 PM |
|                      |                       |

Please print this page for your records. You may also print your application on the My Applications page.

This application, if approved by the college, will waive enrollment fees. For additional student aid, please complete a <u>FAFSA (Free Application for Federal Student Aid)</u> online or contact the Financial Aid Office of the college.

Cambiar A Español

Please see the college instructions or contact the college for more information.

Your information is protected by secure transmission and by the provisions of our privacy policy

Support & Help Desk

### Help for the BOG

New College Support Services for the BOG

- Full-time College Support Technician
- Issue Tracking System

### cccapply@openccc.zendesk.com

Coming Soon! <a href="http://www.ccctechnology.info">www.ccctechnology.info</a>

- Get Satisfaction Site for Colleges & Staff
  - CCCApply Admissions Applications
  - OpenCCC Account System
  - BOG Fee Waiver Application
  - CCC Report Center